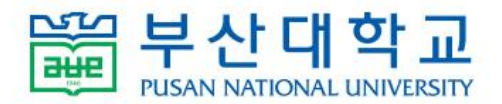

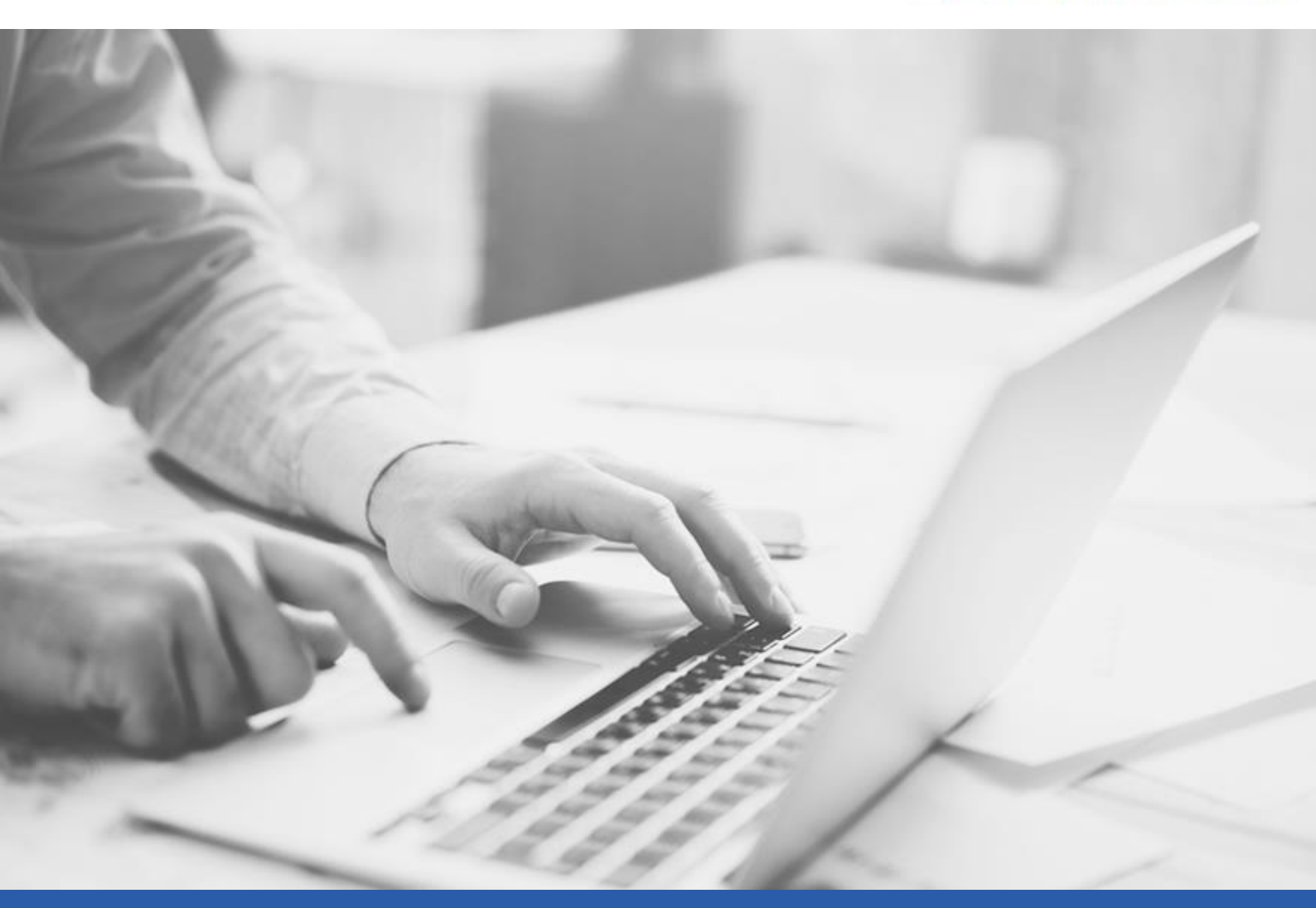

# Gmail 클라이언트 연동 방법

2021.1.

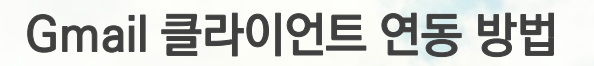

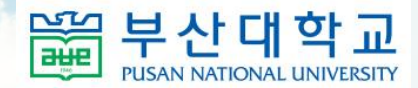

#### 1-1. Gmail 계정 POP 사용 설정

| ≡            | M Gmail                                                                                              | Q 메일및채팅검색 ▼                                                                                                    | <ul> <li>횔</li> </ul> | 🛿 🗸 🕐 🔅 🏭 Google                                                                                        | # S |
|--------------|----------------------------------------------------------------------------------------------------|----------------------------------------------------------------------------------------------------|-----------------------|----------------------------------------------------------------------------------------------------|-----|
| +            | 편지쓰기                                                                                                 | □ - C : 77╫ 중 1-7                                                                                                    | $\langle \rangle$     | 빠른설정 🗙                                                                                                  | 31  |
| ▼ 메일         |                                                                                                    | Gmail 시작하기                                                                                                    | ×2                    | 모든 설정 보기                                                                                                |     |
| <b>□</b>     | <b>받은편지함</b> 5<br>별표편지함                                                                              | 받은편지함맞춤설     정     성     성     성     성     성     성     성     성     (10-35 알림사     용     (10-35 알림사     용     (10-35 알림사     S     (10-35 알림사     S     (10-35 알림사     S     (10-35 알림사     S     (10-35 알림사     S     (10-35 알림사     S     (10-35 알림사     S     (10-35 알림사     S     (10-35 알림사     S     (10-35 알림사     S     (10-35 알림사     S     (10-35 알림     (10-35 )     (10-35 )     (10-35 )     (10-35 )     (10-35 )     (10-35 )     (10-35 )     (10-35 )     (10-35 )     (10-35 )     (10-35 )     (10-35 )     (10-35 )     (10-35 )     (10-35 )     (10-35 )     (10-35 )     (10-35 )     (10-35 )     (10-35 )     (10-35 )     (10-35 )     (10-35 )     (10-35 )     (10-35 )     (10-35 )     (10-35 )     (10-35 )     (10-35 )     (10-35 )     (10-35 )     (10-35 )     (10-35 )     (10-35 )     (10-35 )     (10-35 )     (10-35 )     (10-35 )     (10-35 )     (10-35 )     (10-35 )     (10-35 )     (10-35 )     (10-35 )     (10-35 )     (10-35 )     (10-35 )     (10-35 )     (10-35 )     (10-35 )     (10-35 )     (10-35 )     (10-35 )     (10-35 )     (10-35 )     (10-35 )     (10-35 )     (10-35 )     (10-35 )     (10-35 )     (10-35 )     (10-35 )     (10-35 )     (10-35 )     (10-35 )     (10-35 )     (10-35 )     (10-35 )     (10-35 )     (10-35 )     (10-35 )     (10-35 )     (10-35 )     (10-35 )     (10-35 )     (10-35 )     (10-35 )     (10-35 )     (10-35 )     (10-35 )     (10-35 )     (10-35 )     (10-35 )     (10-35 )     (10-35 )     (10-35 )     (10-35 )     (10-35 )     (10-35 )     (10-35 )     (10-35 )     (10-35 )     (10-35 )     (10-35 )     (10-35 )     (10-35 )     (10-35 )     (10-35 )     (10-35 )     (10-35 )     (10-35 )     (10-35 )     (10-35 )     (10-35 )     (10-35 )     (10-35 )     (10-35 )     (10-35 )     (10-35 )     (10-35 )     (10-35 )     (10-35 )     (10-35 )     (10-35 )     (10-35 )     (10-35 )     (10-35 )     (10-35 )     (10-35 )     (10-35 )     (10-35 )     (10-35 )     (10-35 )     (10-35 )     (10-35 )     (10-35 )     (10-35 )     (10-35 )     (10-35 )     (10-35 |                       | 구성<br>기본값                                                                                               | 0   |
| ©<br>⊳       | <b>설정</b><br>기본설정 라벨 받은편지함                                                                           | 함 계정 필터및차단된 🛞 전달및 POP/IMAP 부가기능 채팅및 영상통화 고급 오프라인 테마                                                                                                    | 오후 4:03               | 이 넓게                                                                                                    | 8   |
|              | <b>전달:</b> [<br>자세히 알아보기                                                                             | 전달 주소 추가                                                                                                    | 1월 19일                | ○ 촙게                                                                                                    | +   |
|              | POP 다운로드: 4 [1<br>자세히 알아보기 (4) [1                                                                    | 도용발: 월터를 만들면 메일 중 일부만 전달할 수도 있습니다.<br>로드:<br>아보기 이미 다운로드 된 메일에 대해 POP가 사용 설정되어 있습니다.<br>이미 다운로드 된 메일을 포함하여 모든 메일에 POP를 활성화 하기<br>이 지금부터 수신되는 메일에만 POP를 사용하기                                                                                                    |                       | 테마 모두보기                                                                                                 |     |
|              | 2.1                                                                                                  | 2. POP로 메시지를 여는 경우 부산대학교 메일 사본을 받은편지함에 보관하기 ✔<br>3. 이메일 클라이언트 구성 (예: Outlook, Eudora, Netscape Mail)                                                                                                    | 1월 18일<br>1월 18일      | 받은편지함 유형<br>기본                                                                                          |     |
| ▶ 채통<br>▶ 채통 | (IMAP 액세스: 2<br>(IMAP 액세스: 2<br>(IMAP를 사용하여 다른 클라이 (<br>언트에서 부산대학교 메일에 액 (<br>세스)<br>자세히 알아보기 c<br>2 | 설정 방법<br>상태: IMAP 사용 안함<br>) IMAP 사용 안함<br>이메일 클라이언트 구성(예: Outlook, Thunderbird, iPhone)<br>설정 방법                                                                                                    | 통: 1분 전<br>세부정보       | <ul> <li>맞춤설정</li> <li>중요한 메일 먼저 표 □<br/>시</li> <li>읽지 않은 메일 먼저 □ □</li> <li>위지 않은 메일 먼저 □ □</li> </ul> | -   |
|              |                                                                                                    | 변경사항 저장 <b>취소</b>                                                                                                    |                       |                                                                                                    |     |

Gmail 설정에서 POP 다운로드 허용

- ① 설정 버튼 클릭

- ② 빠른 설정 메뉴에서 모든 설정 보기 클릭

- ③ 설정 화면에서 전달 및 POP/IMAP 탭 선택

④ POP 다운로드 항목에서 POP 활성화 선택 및 변경사항 저장

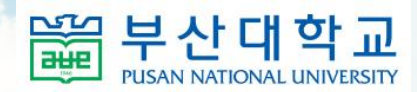

## 1-2. Gmail 계정 보안 설정 변경

| Google 계정 Q Google 계정                                                                 | 1 검색                                                                                                    |                                          | 0 👸 🖸                                                             |  |
|---------------------------------------------------------------------------------------|----------------------------------------------------------------------------------------------------|------------------------------------------|-------------------------------------------------------------------|--|
| <ul> <li>● 홈</li> <li>▲ 개인정보</li> </ul>                                               | 기기 관리                                                                                                    |                                          | pusan.ac.kr에서 관리하는 계정입니다. 자세히 알아보기                                |  |
| <ul> <li>○ 데이터 및 맞춤설정</li> <li>③ 보안</li> <li>○ 사용자 및 공유</li> <li>○ 결제 및 구독</li> </ul> | 보안 수준이 낮은 앱의 액세스<br>보안 수준이 낮은 로그인 기술을 사용하는 앱 및 기기에서 계정에 액세스<br>하도록 허용했기 때문에 계정 보안이 취약한 상태입니다. 이러한 액세스<br>를 사용하고 있지 않으시다면 Google에서 계정을 안전하게 보호하기 위<br>해 자동으로 설정을 사용 증지하도록 하겠습니다. |                                          | GSuite 테스트1<br>test7471@pusan.ac.kr<br>② (Google 계정 관리)           |  |
| <ol> <li>정보</li> </ol>                                                                | 액세스 차단(권장)                                                                                                    |                                          | <ul> <li>S test7470@pusan.ac.kr ∨</li> <li>음* 다른 계정 추가</li> </ul> |  |
|                                                                                       | 다른 사이트 로그인 수단                                                                                                    |                                          | 로그아웃                                                              |  |
|                                                                                       | Google 계정을 통한 로그인                                                                                                    | 다른 사이트 또는 ٩<br>사용하고 있지 않습                | 개인정보처리방침 • 서비스 악관                                                 |  |
|                                                                                       | ** 비밀번호 관리자                                                                                                    | Google 계정에 저징<br>관리자를 사용하면<br>사이트와 앱에 간편 | 된 비밀번호가 없습니다. 비밀번호<br>로그인된 모든 기기에서 사용 중인 ><br>하게 로그인할 수 있습니다.     |  |
|                                                                                       | - 🕜 연결된 계정                                                                                                    | 연결된 계정이 없습<br>사이트 및 얩 데이터                | 니다. Google에서 재생목록과 같은 타사<br> 에 액세스하도록 허용할 수 있습니다.                 |  |
| 개인정보처리방침 약관 도움말 정보                                                                    |                                                                                                    |                                          |                                                                   |  |

Google 계정 관리를 선택하여 보안 수준이 낮은 앱의 액세스 허용

- ① 계정 선택
- ② Google 계정 관리 선택
- ③ 보안 메뉴 선택
- ④ 보안 수준이 낮은 앱의 엑세스 항목 선택
- ⑤ 보안 수준이 낮은 앱 허용: 사용으로 설정

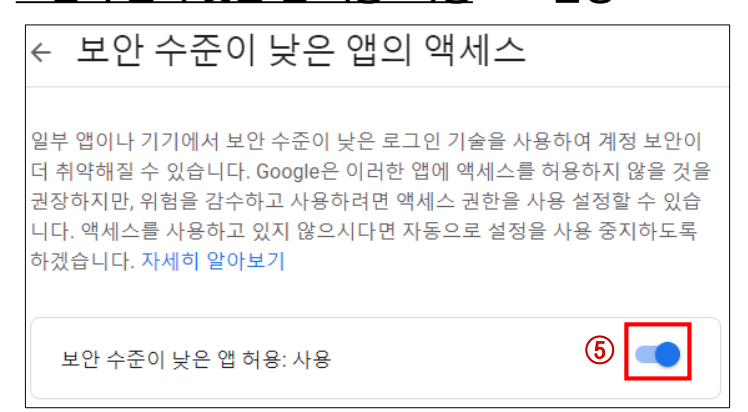

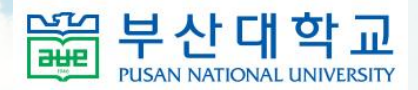

# 2-1. 메일 클라이언트 연동(Outlook)

| 1 | 정보<br>열기 및 내보내<br>기                                                  | 계정 정보<br>사용할 수 있는 계정이 없습니<br>• 계정 추가                                             | 니다. 추가 기능을 사용하려면 전자 메일 계정을 추가하세요.                                               |                                       |
|---|----------------------------------------------------------------------|----------------------------------------------------------------------------------|---------------------------------------------------------------------------------|---------------------------------------|
|   | 다는 아름으로<br>저장<br>Adobe PDF로<br>저장<br>연쇄<br>Office<br>계정<br>옵션<br>끝내기 | 기정<br>실정 *       시<br>지,<br>도구<br>*         ···································· | Outlook<br>계정을 추가하려면 전자 메일<br>② test7470@pusan.ac.kr<br>③<br>☑ 대계정률수동으로 선<br>전결 | ×<br>시작<br>실 주소를 입력하세요.<br>▲<br>절합니다. |

Outlook 프로그램에서 SMTP, POP 서버 설정하여 Gmail 계정 연동

- ① 파일 > 정보 > 계정 추가 선택
- ② 메일 주소(계정@pusan.ac.kr) 입력
- ③ 고급 옵션 선택 및 "<u>내 계정을 수동으로 설정합니다</u>" 체크

#### ④ 연결 클릭

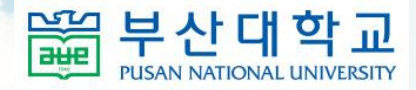

# 2-1. 메일 클라이언트 연동(Outlook)

| E                      | ×                                                                                                    |
|------------------------|----------------------------------------------------------------------------------------------------|
| 계정 유형 선택               |                                                                                                    |
| Office 365 Outlook.com |                                                                                                    |
| Exchange POP IMAP      | test7470@pusan.ac.kr에 대한 POP 계정 설정<br>(본인이 아닌가요?)         받는 메일       ②         서버 pop.gmail.com       포트 995         이 서버에 암호화된 연결(SSL/TLS) 필요          SPA(보안 암호 인증)를 사용한 로그은 필요          보내는 메일       ③         서버 smtp.gmail.com       포트 465 |
|                        | 암호화 방법 SSL/TLS ▼<br>SPA(보안 암호 연중)을 사용한 도그본 필묘<br>메시지 배달<br>○ 기존 데이터 파일 사용<br>다음                                                                                                    |

- ① 계정 유형 "POP" 선택
- ② 받는 메일 서버 정보 입력
- ③ 보내는 메일 서버 정보 입력

| 종류               | 서버             | 포트  | 암호화 방법  |
|------------------|----------------|-----|---------|
| 받는 메일(POP)       | pop.gmail.com  | 995 | SSL/TLS |
| 보내는 메일<br>(SMTP) | smtp.gmail.com | 465 | SSL/TLS |

④ 다음 클릭

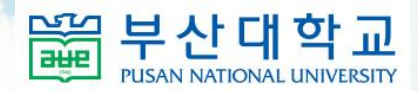

#### 2-1. 메일 클라이언트 연동(Outlook)

| E                 | ×                                                            |
|-------------------|--------------------------------------------------------------|
| test7470@pusan.ac | kr의 암호를 입력하세요.                                               |
|                   | <sup>×</sup><br>test7470@pusan.ac.kr 추가 중<br>계정 설정이 완료되었습니다. |
|                   | 확인                                                           |
|                   |                                                              |

## 메일 계정 비밀번호 입력 및 설정 완료

① 계정 비밀번호 입력 및 연결 클릭

## (주의)기존 학교 메일 계정에서 G Suite 계정으로 자동 전환된 경우

클라이언트 연동 전 학교 웹메일 사이트(<u>https://webmail.pusan.ac.kr</u>)에서 로그인하여 비밀번호 변경 필요